## **HP Photosmart D7300 series** Instrukcja instalacyjna / Instalační příručka / Sprievodca inštaláciou / Telepítési útmutató

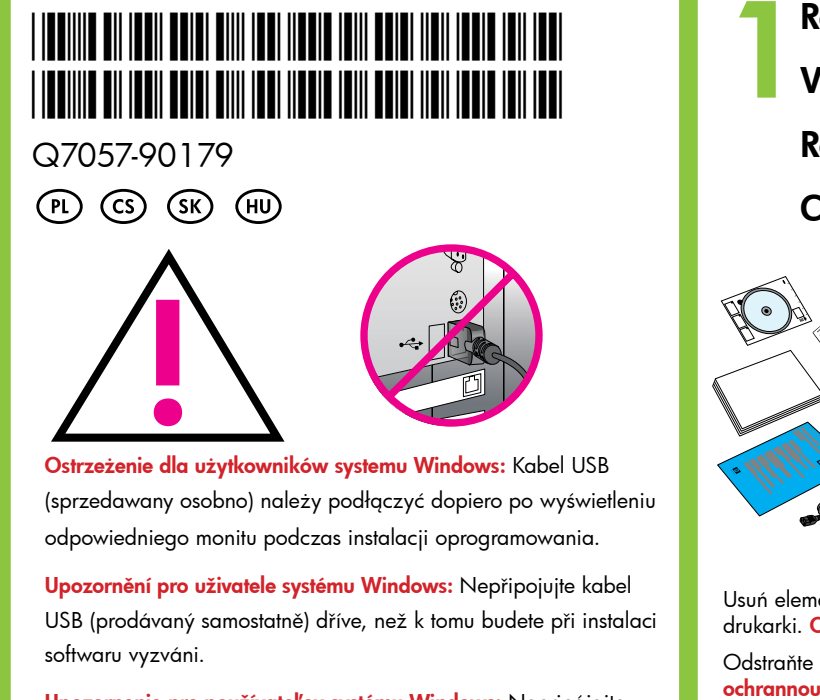

Upozornenie pre používateľov systému Windows: Nepripájajte kábel USB (predáva sa oddelene), kým sa nezobrazí výzva počas inštalácie softvéru.

Windows felhasználók, figyelem: Ne csatlakoztassa az USB-kábelt (külön megvásárolható), ameddig erre a szoftver telepítése során utasítást nem kap

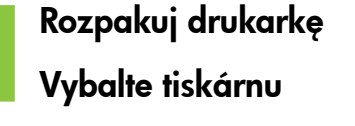

Rozbaľte tlačiareň

Csomagolja ki a nyomtatót

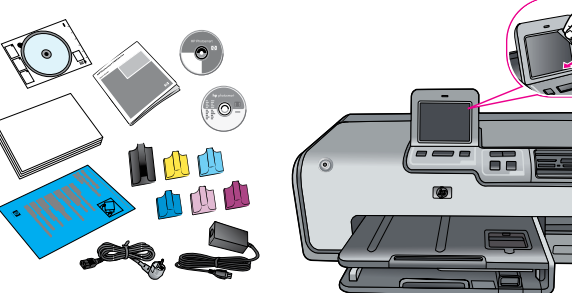

Usuń elementy opakowania znajdujące się wewnątrz i na zewnątrz drukarki. Oderwij folię ochronną z ekranu. Zawartość może być inna. Odstraňte balicí materiál z vnitřku i vnějšku tiskárny. Sejměte

ochrannou fólii z displeje. Obsah se může lišit. Odstráňte obal zvnútra aj zvonka tlačiarne. Oddeľte ochrannú fóliu od obrazovky. Obsah balenia sa môže líšiť.

Távolítsa el a csomagolóanyagot a nyomtató külsejéről és belsejéből. Húzza le a védőfóliát a nyomtató képernyőjéről. A tartalom eltérő lehet.

Podłącz przewód zasilający Zapojte napájecí kabel Pripojte napájací kábel

Csatlakoztassa a tápkábelt

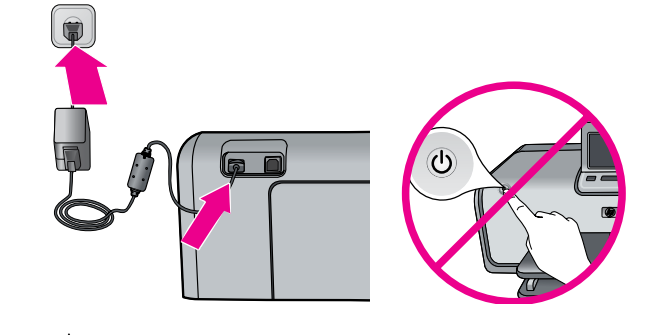

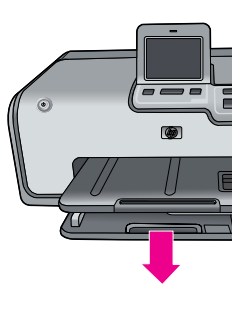

Wybierz język oraz kraj/region

Vyberte jazyk a zemi/oblast

Vyberte jazyk a krajinu/región

Válassza ki a nyelvet és az országot/régiót

- 1. Upewnij się, że folia ochronna została usunięta z ekranu.
- 2. Naciśnij przycisk Włącz, aby włączyć drukarkę.

3. Gdy na ekranie drukarki pojawi się komunikat **Select Language** (Wybierz język), znajdź odpowiedni język, dotykając przycisków ▲ i ▼. Dotknij tego języka, aby go wybrać.

4. Dotknij opcji Yes (Tak), aby potwierdzić wybór języka.

5. Po wyświetleniu opcji Select country/region (Wybierz kraj/ region), znajdź odpowiedni kraj/region, dotykając przycisków ▲ i ▼. Dotknij tego kraju/regionu, aby go wybrać.

6. Dotknij opcji Yes (Tak), aby potwierdzić wybór kraju/regionu.

- 1. Zkontrolujte, zda je z displeje sejmutá ochranná fólie.
- 2. Tlačítkem napájení zapněte tiskárnu.

Drukarkę należy włączyć dopiero w kroku 5.

Se zapnutím tiskárny počkejte až do kroku 5.

A nyomtató bekapcsolásával várjon az 5. lépésig

Tlačiareň zapnite až pri kroku 5.

3. Když se na displeji tiskárny zobrazí výzva **Select Language** (Vyberte jazyk), přejděte pomocí dotykových tlačítek ▲ a ▼ na požadovaný jazyk. Dotykem vyberte jazyk.

4. Dotykem vyberte možnost Yes (Ano) pro potvrzení jazyka.

5. Po zobrazení výzvy Select country/region (Vyberte zemi/oblast) přejděte pomocí dotykových tlačítek 🔺 a 🔻 na svou zemi/oblast. Dotykem vyberte zemi/oblast.

6. Dotykem vyberte možnost Yes (Ano) pro potvrzení země/oblasti.

- 1. Skontroluite, že ste oddelili ochrannú fóliu od obrazovky.
- 2. Stlačením tlačidla zapnutia a vypnutia zapnite tlačiareň.

jazyk. Jazyk vyberiete dotykom.

4. Dotykom tlačidla Yes (Áno) potvrdíte vybratý jazyk.

alebo oblasť vyberiete dotykom.

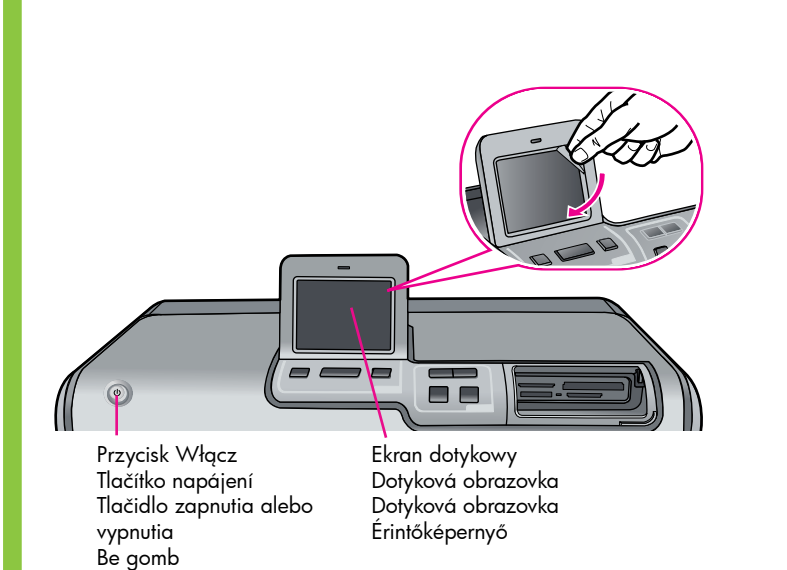

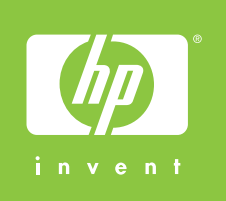

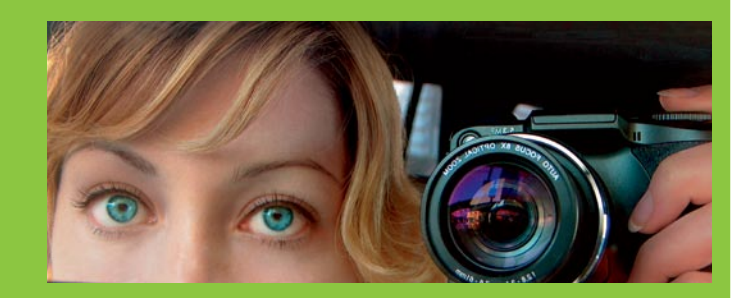

Załaduj zwykły papier Vložte běžný papír Vložte obyčajný papier Töltsön be sima papírt

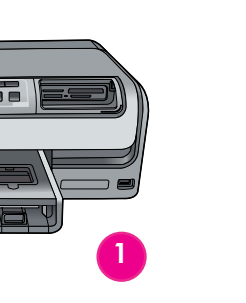

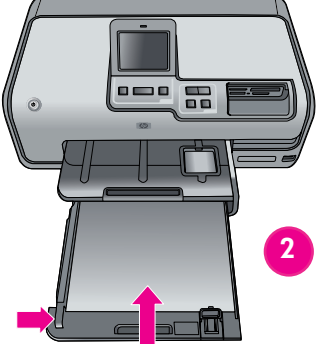

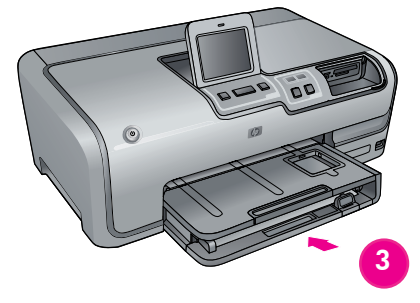

- 3. Keď sa na obrazovke tlačiarne zobrazí správa Select language (Vybrať jazyk), pomocou tlačidiel 🔺 a 👻 prejdite na požadovaný
- 5. Keď sa na obrazovke tlačiarne zobrazí správa Select country/region (Vybrať krajinu alebo oblasť), pomocou tlačidiel 🔺 a 👻 prejdite na požadovanú krajinu alebo oblasť. Krajinu
- 6. Dotykom tlačidla Yes (Áno) potvrdíte vybratú krajinu alebo

- 1. Ellenőrizze, hogy levette-e a védőfóliát a kijelzőről.
- 2. A nyomtató bekapcsolásához nyomja meg a **Be** gombot.
- 3. Amikor megjelenik a Nyelv kiválasztása felirat a kijelzőn, a ∧ vagy a nyíl megérintésével gördítsen a kívánt nyelvhez. Érintse meg a nyelvet a kiválasztásához.
- 4. A nyelv megerősítéséhez érintse meg az Igen pontot.

5. Amikor megjelenik az Ország/térség kiválasztása felirat a kijelzőn, a 🔺 vagy a 👻 nyíl megérintésével gördítsen a kívánt országhoz/térséghez. Érintse meg az országot/térséget a kiválasztásához.

6. Az ország/térség megerősítéséhez érintse meg az Igen pontot.

## hp

## Zainstaluj kasety drukujące

Nainstalujte inkoustové kazety

Nainštalujte atramentové kazety

## Helyezze a nyomtatóba a tintapatronokat

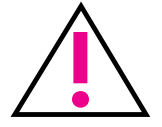

Należy używać wyłącznie kaset drukujących dostarczonych z drukarką. Atrament znajdujący się w tych kasetach ma specjalny skład umożliwiający jego zmieszanie z atramentem w głowicy drukującej podczas pierwszej instalacji.

Používejte pouze inkoustové kazety, které jsou součástí dodávky tiskárny. Inkoust v těchto kazetách má specifické vlastnosti, které zajistí, aby se při prvním použití smíchal s inkoustem v tiskové hlavě.

Používajte iba atramentové kazety dodávané s tlačiarňou. Atrament v týchto kazetách je špeciálne pripravený tak, aby sa pri prvej inštalácii zmiešal s atramentom v tlačovej hlave.

Csak a nyomtatóval kapott tintapatronokat használja. Ezen patronokban lévő tintáknak olyan speciális összetétele van, hogy az első üzembe helyezéskor jól keveredjenek a nyomtatófejben lévő tintával.

Włóż dysk CD do komputera, a następnie kliknij ikonę instalacji, aby zainstalować oprogramowanie HP Photosmart Vložte disk CD do počítače a klepněte na instalační ikonu pro instalaci softwaru HP Photosmart

Ak chcete nainštalovať softvér HP Photosmart, vložte disk CD do počítača a kliknite na ikonu inštalácie

Helyezze be a CD-t a számítógépbe, majd a HP Photosmart szoftver telepítésének megkezdéséhez kattintson a telepítés ikonra

1000

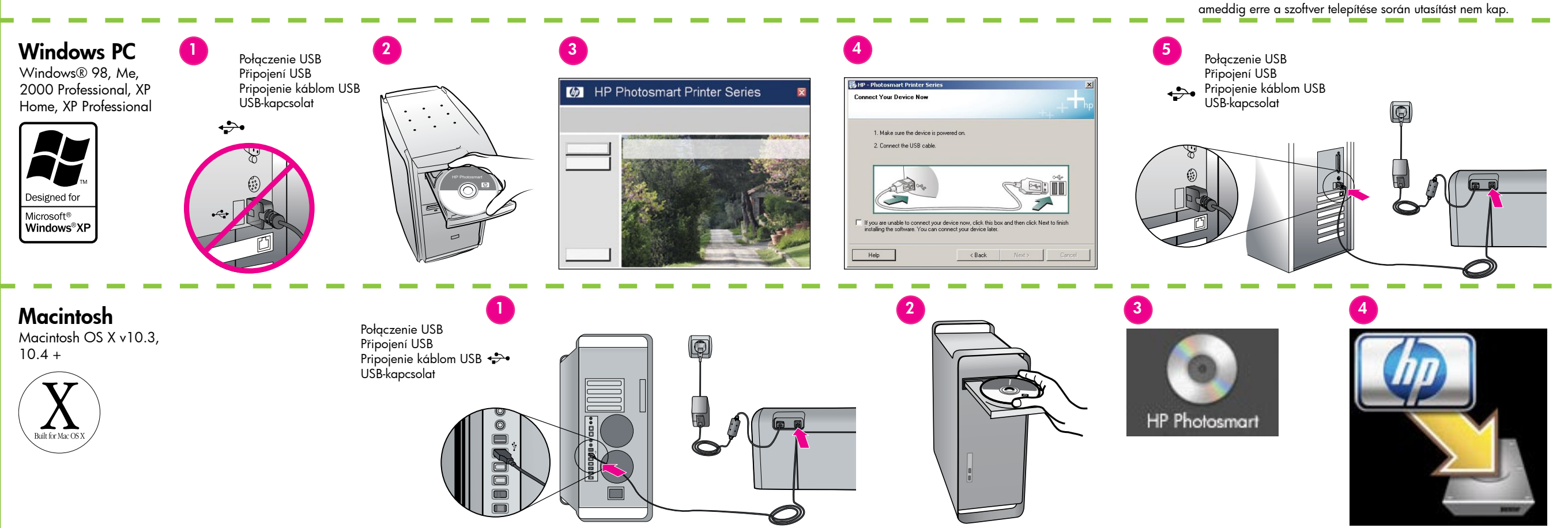

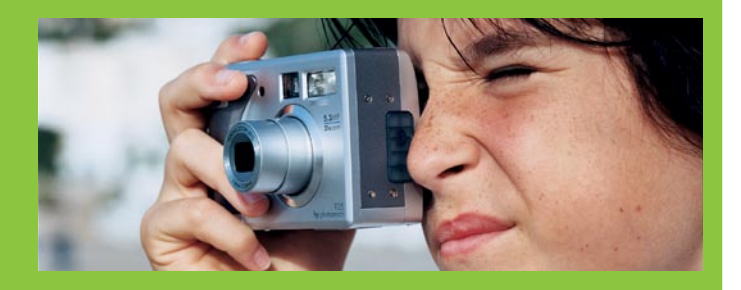

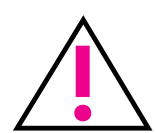

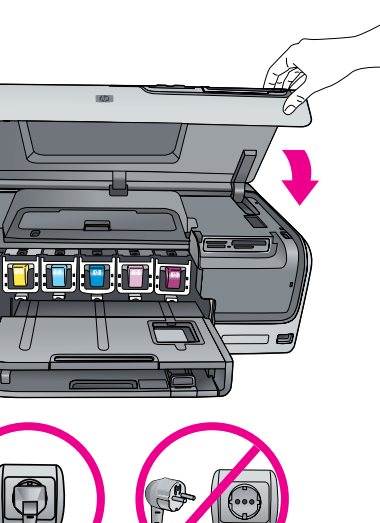

instalacji oprogramowania.

Ważne! Jednorazowy proces inicjowania rozpoczyna się po zainstalowaniu kasety drukującej. Odgłosy pracy mechanizmu są zjawiskiem normalnym i trwają około 4 minut. Nie należy wyłączać ani odłączać drukarki. Jeśli inicjowanie zostanie przerwane, należy zapoznać się z sekcją Podręcznika użytkownika na dysku CD poświęconą rozwiązywaniu problemów.

Důležité upozornění! Po nainstalování inkoustové kazety se spustí jednorázový inicializační proces. Mechanické zvuky při tomto procesu jsou v pořádku. Proces potrvá přibližně 4 minuty. Nevypínejte ani neodpojujte tiskárnu. Pokud je proces inicializace přerušen, podívejte se do části věnované řešení potíží v Uživatelské příručce na disku CD.

Dôležité upozornenie! Po inštalácii atramentovej kazety sa spustí jednorazový proces inicializácie. Strojové zvuky sú normálne a trvajú približne 4 minúty. Tlačiareň nevypínajte a neodpájajte. Ak sa inicializácia preruší, pozrite si časť popisujúcu riešenie problémov na disku CD s Príručkou používateľa.

Fontos! A tintapatron behelyezése után elindul egy egyszeri inicializálási folyamat. A mechanikus zaj normális, s körülbelül 4 percig tart. Ne kapcsolja ki, ne csatlakoztassa le a nyomtatót. Ha az inicializálás megszakad, tekintse meg a CD-n lévő Felhasználói kézikönyv hibaelhárítás részét.

Ostrzeżenie dla użytkowników systemu Windows: Kabel USB należy podłączyć dopiero po wyświetleniu odpowiedniego monitu podczas

**Upozornění pro uživatele systému Windows:** Nepřipojujte kabel USB dříve, než k tomu budete při instalaci softwaru vyzváni.

Upozornenie pre používateľov systému Windows: Nepripájajte kábel USB, kým sa nezobrazí výzva počas inštalácie softvéru.

Windows felhasználók, figyelem: Ne csatlakoztassa az USB-kábelt, ameddig erre a szoftver telepítése során utasítást nem kap.

Potrzebujesz więcej informacji? Potřebujete další informace? Potrebujete d'alšie informácie? További információra van szüksége?

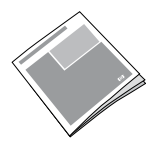

Podręczny przewodnik Základní příručka Krátka príručka Útmutató

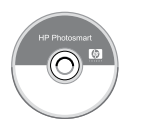

Pomoc ekranowa drukarki Nápověda tiskárny pro počítač Elektronický pomocník tlačiarne Képernyőn megjelenő súgó

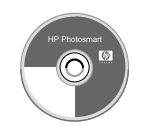

Podręcznik użytkownika na dysku CD Uživatelská příručka na disku CD Používateľská príručka na disku CD Felhasználói kézikönyv a CD-n

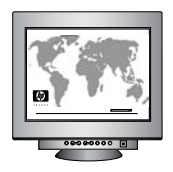

www.hp.com/support